## Создание соглашения о проведении совместной закупки

Для создания соглашения о проведении совместной закупки организатор совместной закупки (далее – пользователь) в папке «Осуществление закупок» > «Совместная закупка» > «Соглашение о проведении совместной закупки» в фильтре «Формирование соглашения» в открывшемся списке нажимает [Создать...] (*Рисунок 1*).

|                                            | Dafe                                                                                                    |          | Corner              |              |                  |                                                                              |                                      |                    |                           |
|--------------------------------------------|----------------------------------------------------------------------------------------------------|----------|---------------------|--------------|------------------|------------------------------------------------------------------------------|--------------------------------------|--------------------|---------------------------|
| <u>«</u>                                   | Pdu                                                                                                    | эчий сто | Соглаш              | ение о п     |                  |                                                                              |                                      |                    |                           |
| Навигатор                                  | Соглашение о проведении совместных закупок (223-ФЗ) - Фомирование соглашения о проведении совместной закупки |          |                     |              |                  |                                                                              |                                      |                    |                           |
| АРМ Заказчика                              | ≝ - 2 <mark>)</mark> × ⊗ ⊜ ⊘ - ‰ - ☆ - ≪                                                                     |          |                     |              |                  |                                                                              |                                      |                    |                           |
| Типовое положение о закупке                |                                                                                                    |          |                     |              |                  |                                                                              |                                      |                    |                           |
| Положение о закупке                        | Быстрый поиск Сбросить 🔂 Выводить по 15                                                                      |          |                     |              |                  |                                                                              |                                      | 🛯 🔍 Страница       |                           |
| Планирование закупок                       |                                                                                                    |          |                     |              |                  | Дата                                                                         |                                      |                    |                           |
| Осуществление закупок                      |                                                                                                    | □•       | Номер<br>соглашения |              | Дата<br>создания | окончания<br>срока подачи<br>заявок на<br>участие в<br>совместной<br>закулке | Организатор<br>совместной<br>закупки | Предмет<br>закупки | Аналитические<br>признаки |
| ) Заявка на закупку                        |                                                                                                    |          |                     | Номер версии |                  |                                                                              |                                      |                    |                           |
| Конкурентная закупка                       |                                                                                                    |          |                     |              |                  |                                                                              |                                      |                    |                           |
| Централизованная закупка                   |                                                                                                    |          |                     |              |                  |                                                                              |                                      |                    |                           |
| Совместная закупка                         |                                                                                                    |          |                     |              |                  |                                                                              |                                      |                    |                           |
| Соглашение о проведении совместной закупки |                                                                                                    |          |                     |              |                  | outynite                                                                     |                                      |                    |                           |
| 🔂 Формирование соглашения                  |                                                                                                    |          |                     |              |                  |                                                                              |                                      |                    |                           |
| 😥 Подписание соглашения                    |                                                                                                    |          |                     |              |                  |                                                                              |                                      |                    |                           |
| 🔂 Подписанное соглашение                   |                                                                                                    |          |                     |              |                  |                                                                              |                                      |                    |                           |
| Шаблон позиции плана закупки               |                                                                                                    |          |                     |              |                  |                                                                              |                                      |                    |                           |
| Заявка на закупку                          |                                                                                                    |          |                     |              |                  |                                                                              |                                      |                    |                           |

Рисунок 1. Создание документа «Соглашение о проведении совместных закупок (223-ФЗ)»

В открывшейся электронной форме документа «Соглашение о проведении совместных закупок (223-ФЗ)» (*Рисунок 2*) пользователь заполняет следующие сведения:

- дата окончания срока подачи заявок на участие в совместной закупке;

- организатор совместной закупки;

- руководитель (указывается руководитель учреждения – организатора совместной закупки);

- предмет закупки.

| Дата создания:              | Номер соглашения:         | Номер версии:     |  |  |  |  |  |  |  |
|-----------------------------|---------------------------|-------------------|--|--|--|--|--|--|--|
| 02.08.2021                  |                           |                   |  |  |  |  |  |  |  |
|                             |                           |                   |  |  |  |  |  |  |  |
| Дата окончания срока пода   | чи заявок на участие в со | вместной закупке: |  |  |  |  |  |  |  |
| 09.08.2021                  |                           |                   |  |  |  |  |  |  |  |
|                             |                           |                   |  |  |  |  |  |  |  |
| Организатор совместной за   | купки:                    |                   |  |  |  |  |  |  |  |
| ОГАУЗ "ТОКБ"                |                           |                   |  |  |  |  |  |  |  |
| Руководитель:               |                           |                   |  |  |  |  |  |  |  |
| Лукашов Михаил Александров  | ич                        |                   |  |  |  |  |  |  |  |
| Предмет закупки:            |                           |                   |  |  |  |  |  |  |  |
| Поставка медицинского обору | дования                   |                   |  |  |  |  |  |  |  |
|                             |                           |                   |  |  |  |  |  |  |  |
|                             |                           |                   |  |  |  |  |  |  |  |
|                             |                           |                   |  |  |  |  |  |  |  |
| Участники сводной заявки:   |                           |                   |  |  |  |  |  |  |  |

Рисунок 2. Документ «Соглашение о проведении совместных закупок (223-ФЗ)»

Во вкладке «Участники сводной заявки» пользователь необходимое количество раз (в зависимости от количества заказчиков, участвующих в совместной закупке нажимает 🖻 [Добавить строку].

В каждой строке пользователь в столбце «Заказчик» нажимает двойным кликом ЛКМ (левой кнопкой мыши) и далее в открывшейся электронной форме «Корреспонденты (все)» выбирает необходимого заказчика.

Столбцы «Руководитель заказчика», «Контактное лицо», «Контактный телефон», «Дата включения в соглашение», «Место поставки товара, выполнения работ, оказания услуг», «Сроки поставки товара, выполнения работ, оказания услуг», «Условия поставки товара, выполнения работ, оказания услуг» заполняются при необходимости (*Рисунок 3*).

| Участники сводной заявки:    |       |            |               |                           |                    |                       |                                   |                                                                     |                                                                     |                                                                          |  |
|------------------------------|-------|------------|---------------|---------------------------|--------------------|-----------------------|-----------------------------------|---------------------------------------------------------------------|---------------------------------------------------------------------|--------------------------------------------------------------------------|--|
| 🔁 🄁 🖄 🙀 🗶 🖸 Выводить по 🛛 15 |       |            |               |                           |                    |                       |                                   |                                                                     |                                                                     |                                                                          |  |
|                              | Номер | инн        | Заказчик      | Руководитель<br>заказчика | Контактное<br>лицо | Контактный<br>телефон | Дата<br>включения в<br>соглашение | Место поставки<br>товара,<br>выполнения<br>работ, оказания<br>услуг | Сроки поставки<br>товара,<br>выполнения<br>работ, оказания<br>услуг | Условия<br>поставки<br>товара,<br>выполнения<br>работ, оказания<br>услуг |  |
| 1                            | 0     | 7017003235 | ОГАУЗ "БСМП   |                           |                    |                       |                                   |                                                                     |                                                                     |                                                                          |  |
| 2                            | 0     | 7018014649 | ОГАУЗ "ГКБ №3 |                           |                    |                       |                                   |                                                                     |                                                                     |                                                                          |  |
| 3                            | 0     | 7020016160 | ОГАУЗ "ТОКБ"  |                           |                    |                       |                                   |                                                                     |                                                                     |                                                                          |  |

Рисунок 3. Перечень участников совместной закупки

После заполнения всех необходимых сведений пользователь нажимает [Сохранить].

Далее пользователь нажимает *Прикрепленные файлы*], нажимает [Добавить], прикрепляет печатную форму соглашения о проведении совместной закупки и нажимает **Сохранить**] (*Рисунок 4*).

| <b>.</b>                                                   |                                        |   |
|------------------------------------------------------------|----------------------------------------|---|
| Файл:                                                      | Соглашение о проведении совместной зак | P |
| Комментарий:                                               | Соглашение                             |   |
|                                                            |                                        |   |
| Тип файла:                                                 |                                        |   |
| тип файла.                                                 | Соглашение                             |   |
| Отправить файл во<br>внешнюю Систему<br>(ЕИС, ЭТП и т.д.): |                                        |   |
| Уникальный<br>идентификатор контента<br>документа в ЕИС:   |                                        |   |
| Forono                                                     |                                        |   |

Рисунок 4. Печатная форма соглашения о проведении совместной закупки

Далее пользователь выделяет сформированное соглашение о проведении совместной закупки и нажимает 🚟 [Отправить по маршруту].

Далее каждый из участников совместной закупки в фильтре «Подписание соглашения» открывает соглашение и осуществляет его подписание электронной подписью нажатием кнопки «Электронная подпись» > «Подписать» (*Рисунок 5*).

| ×                                          | Раб                                                                               | очий сто          | п Соглац            | ение о п 🗵               |       |                                 |            |           |                            |               |               |
|--------------------------------------------|-----------------------------------------------------------------------------------|-------------------|---------------------|--------------------------|-------|---------------------------------|------------|-----------|----------------------------|---------------|---------------|
| Навигатор                                  | Соглашение о проведении совместных закупок (223-ФЗ) - Подписание соглашения       |                   |                     |                          |       |                                 |            |           |                            |               |               |
| АРМ Заказчика                              | - S + 2 L × 2 ⊕ Ø + \$ + \$ + \$ + \$ + \$  2 + \$ E = Ø Σ \$ + 7 \$ \$ × • 0 ⊞ 9 |                   |                     |                          |       |                                 |            |           |                            |               |               |
| Типовое положение о закупке                |                                                                                   | Электорныя поликь |                     |                          |       |                                 |            |           |                            |               |               |
| Положение о закупке                        | Бь                                                                                | стрый по          | иск                 | ſ                        | Тоиск |                                 |            |           | ыводить по 15 🛛 🖣 Страница |               |               |
| Планирование закупок                       |                                                                                   |                   |                     | Печать информации об ЭЦП |       |                                 |            | ti i      |                            |               |               |
| а  Осуществление закупок                   |                                                                                   |                   | Номер<br>соглашения | Номер версии             |       | Печатная форма информации об ЭП |            |           |                            |               |               |
| Заявка на закупку                          |                                                                                   | _                 |                     |                          |       | Подписать                       |            |           | Предмет                    | Аналитические |               |
| Конкурентная закупка                       |                                                                                   | •••               |                     |                          |       |                                 |            |           | 1                          | закупки       | признаки      |
| Централизованная закупка                   |                                                                                   |                   |                     |                          |       | Снять подпись                   |            |           |                            |               |               |
| а  Совместная закупка                      |                                                                                   |                   |                     |                          |       |                                 | закупке    |           | -                          |               |               |
| Соглашение о проведении совместной закупки | 1                                                                                 | · 🗸               | CC3-2021-8-5        |                          |       | 02.08.2021                      | 09.08.2021 | ОБЛАСТНОЕ | г                          | Поставка меди | На подписании |
| Формирование соглашения                    |                                                                                   |                   |                     |                          |       |                                 |            |           |                            |               |               |
| 🔄 Подписание соглашения                    |                                                                                   |                   |                     |                          |       |                                 |            |           |                            |               |               |
| 🔂 Подписанное соглашение                   |                                                                                   |                   |                     |                          |       |                                 |            |           |                            |               |               |

Рисунок 5. Подписание соглашения о проведении совместной закупки электронной подписью

После подписания соглашения о проведении совместной закупки всеми заказчиками, участвующими в совместной закупке, пользователь выделяет данное соглашение и нажимает 🚝 [Отправить по маршруту].

Подписанное соглашение о проведении совместной закупки отразится в фильтре «Подписанное соглашение».